## 3-1. ログイン/メニュー表示(声でログイン)

| 1. ログイン画面を開く                                                                                                    |                                                                            |                                                  |
|----------------------------------------------------------------------------------------------------|----------------------------------------------------------------------------|--------------------------------------------------|
| ••••• docomo 4G 9:52                                                                                                    | <ol> <li>① 鹿児島銀行スマート<br/>タップし、アプリロ<br/>→スタンプ(3つ)な<br/>トップページへ移り</li> </ol> | フォン専用アプリを<br>ックを解除<br>をタップした後は、自動で<br>ります        |
|                                                                                                    | 本ログインは、初回<br>登録の手続きが完了して(<br>「2.はじめてのログイ?<br>ご覧いただきお手続きく)                  | 〕利用時に初回パスワード<br>いることが前提です。<br>ン(初回ログイン)」を<br>ださい |
| <ul> <li>▲ ♥ al ■ 16.08</li> <li>● ロンリンス はたみしいコント</li> <li>● ロンリンス はたみしいコント</li> <li>● ロンリンス はたみしいコント</li> <li>● ロンリンス はたみしいコント</li> <li>● ロンリンス はたみしいコント</li> <li>● ロンリンス はないのからの</li> </ul> | <b>■■ダ</b> ≪ ♥ at == 1609<br>こんにちは                                         | ● ● ● ● ● ● ● ● ● ● ● ● ● ● ● ● ● ● ●            |
|                                                                                                    | C3C*A<br>- SHRODAI-<br>- SHRODAI-<br>- 94835,001<br>- X^<br>- ↑ ■ ₽        | ○ ● ● ● ● ● ● ● ● ● ● ● ● ● ● ● ● ● ● ●          |
|                                                                                                    |                                                                            | を3つタップ                                           |

1

②トップページの『声でお取引』をタップ

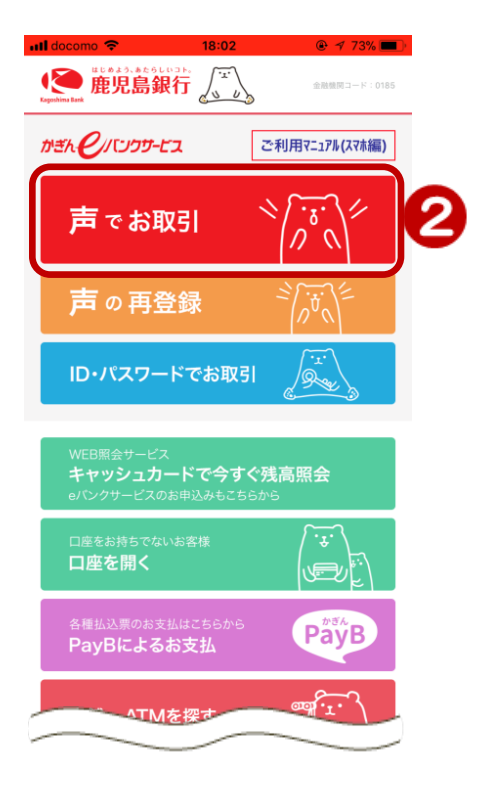

## 2. ログイン

← 戻る

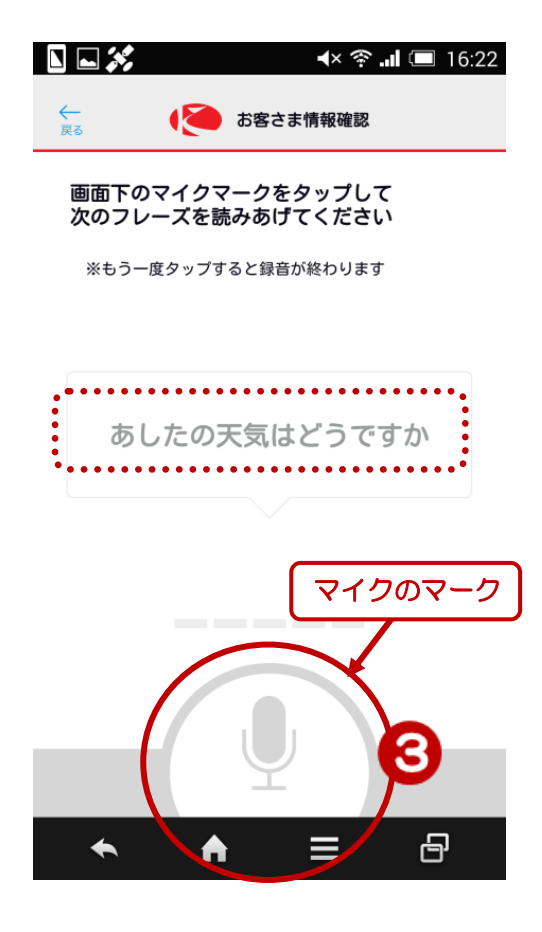

● お客さま情報確認

取引パスワードを入力してください。

୶× 🛜 📶 🔳 9:52

③「マイク」のマークをタップし、「マイ ク」のマークに向かって 「あしたの天気はどうですか」 を読みあげます

読みあげたあと、もう一度「マイク」マ ークをタップ

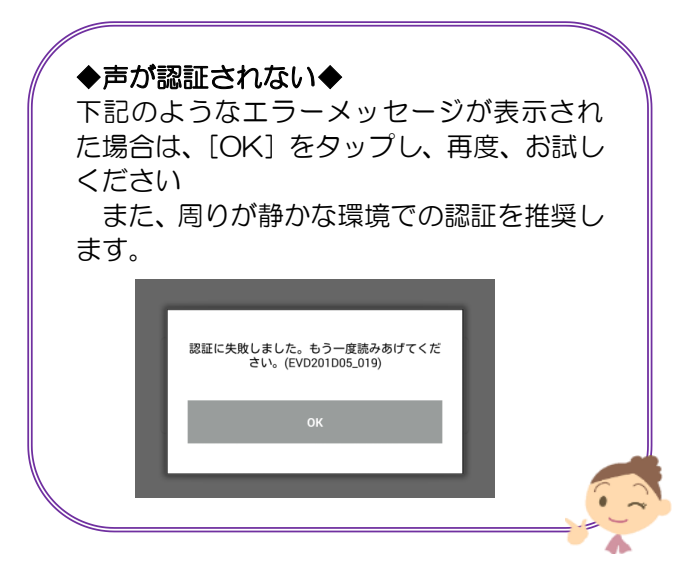

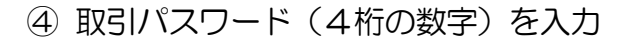

⑤ [次へ] をタップ

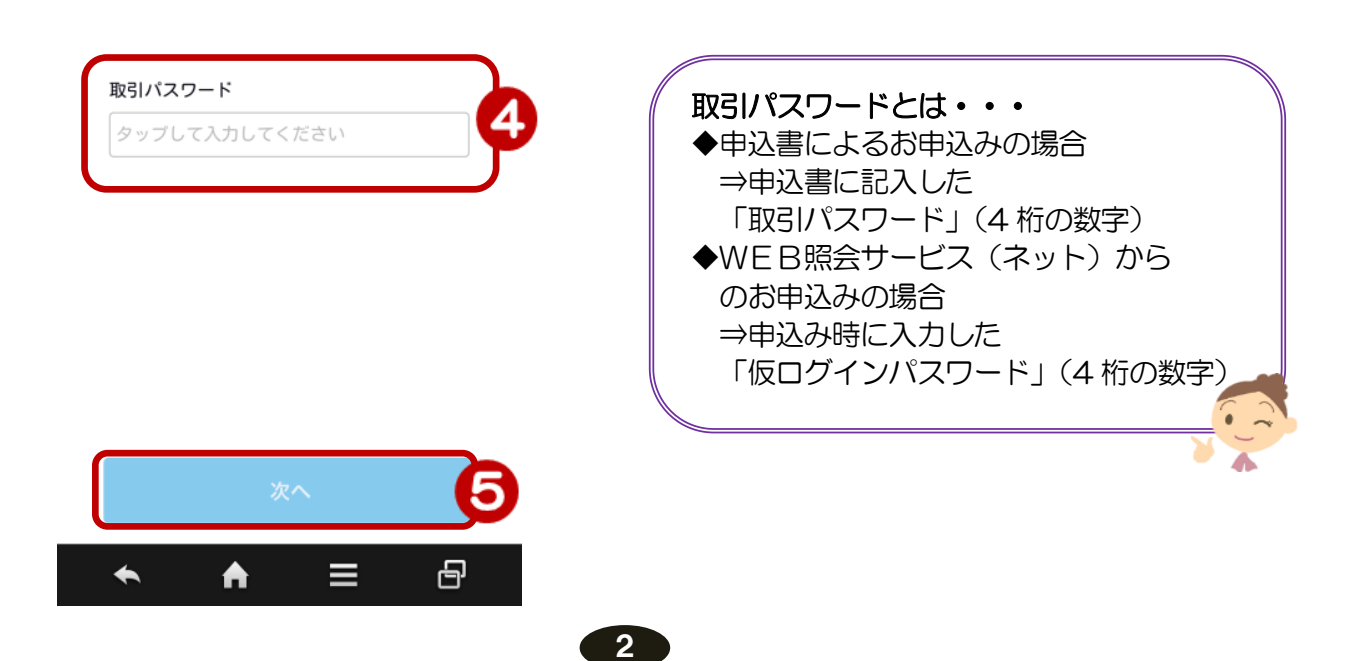

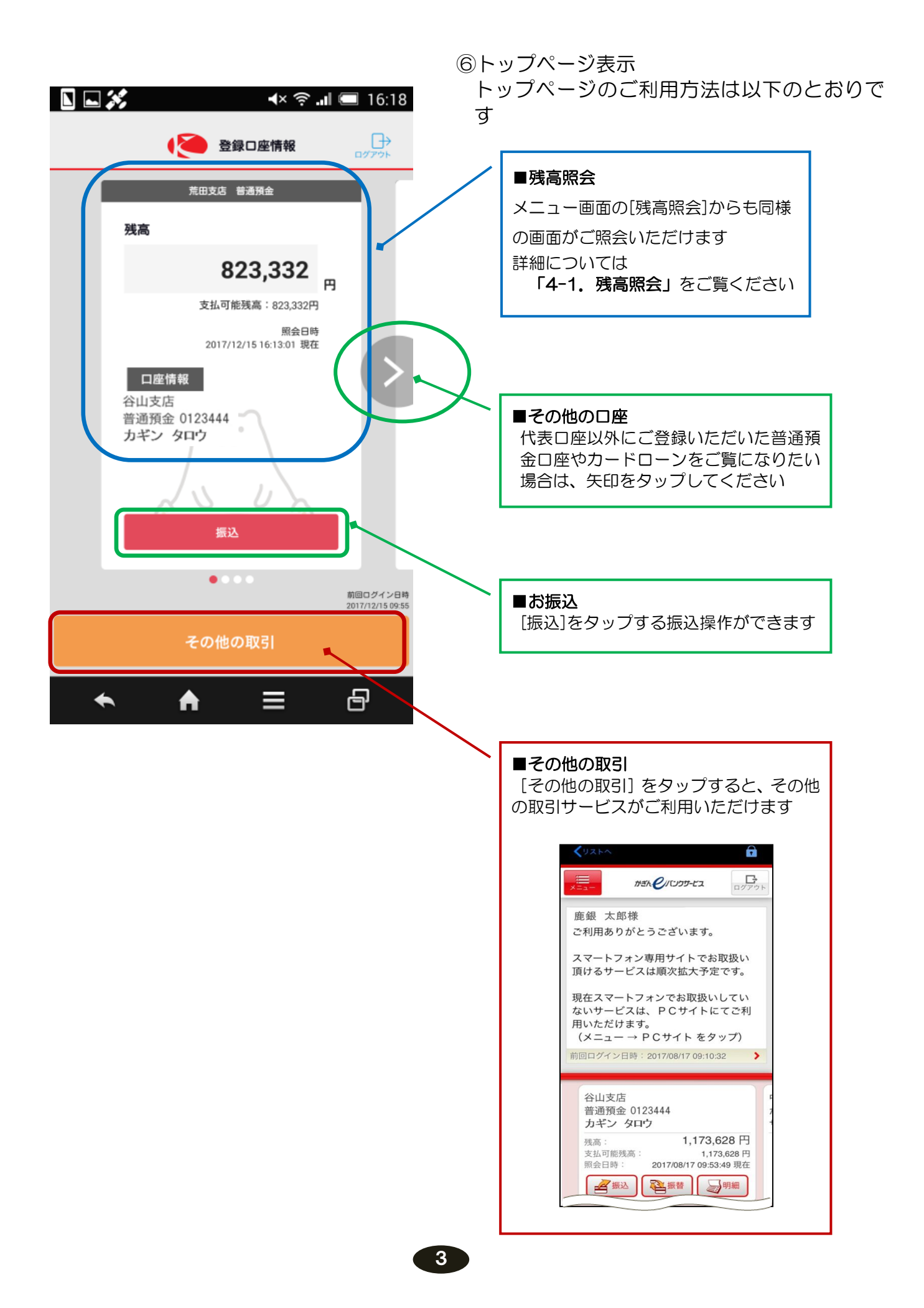